# Admin-Handbuch Modul gxstage

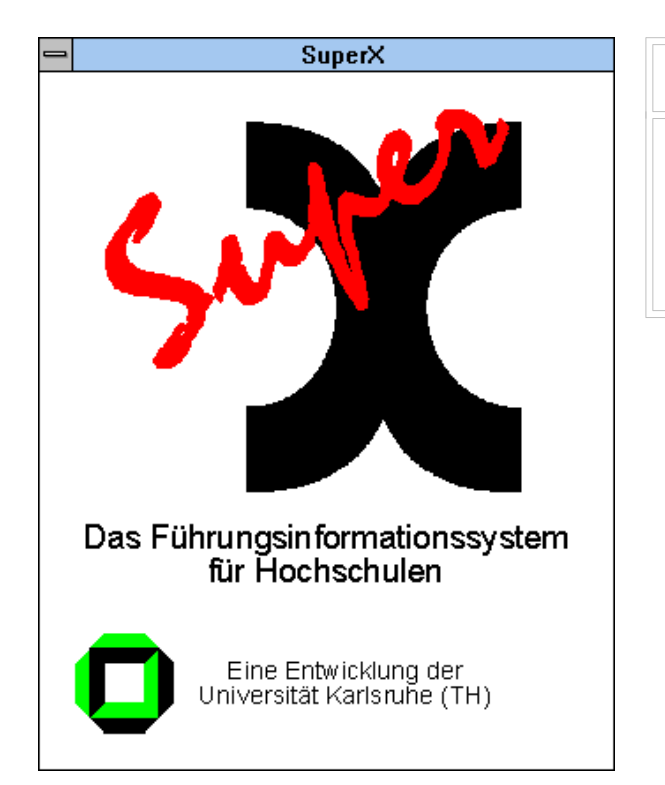

#### ww.MemT<mark>ext.d</mark>e

•Daniel Quathamer danielq@memtext.de •Meikel Bisping mbisping@memtext.de

Supportadresse support@superx-projekt.de

http://www.superx-projekt.de

Version 1.3 Stand 8/2020

# Inhaltsverzeichnis

| 1 Einführung                                                                 | 3  |
|------------------------------------------------------------------------------|----|
| 1.1 Installation des Moduls                                                  | 3  |
| 2 Customizing                                                                | 3  |
| 2.1 Bestimmte Daten z.B. Fonds mit Personalbuchungen nicht anzeigen          | .3 |
| 2.2 Weitere einstellbare Parameter                                           | 5  |
| 3 Usern Rechte auf Finanzstellen oder HHProgramme geben                      | 6  |
| 4 Gruppen einrichten                                                         | 10 |
| 4.1 Einfachste Variante                                                      | 10 |
| 4.2 Gruppe für normale Finanzstellenberechtigte                              | 10 |
| 4.2.1 Gruppe einrichten                                                      | 11 |
| 4.2.2 Rechte auf Sichten                                                     | 11 |
| 4.2.3 Finanzpositionswahl ausblenden                                         | 14 |
| 4.3 Spezielle Gruppe nur für HHProgramm-Nutzer                               | 15 |
| 4.4 Gruppen für Üser mit Statistischen Finanzpositionen                      | 16 |
| 4.5 Gruppe für User, die bei Finanzstellen nur das Dummy-HHProg sehen sollen | 16 |

# 1Einführung

Das gxstage-Modul wird derzeit für SAP-Finanzberichte genutzt.

### **1.1Installation des Moduls**

Zur Installation vergl. https://superxhosting.de/wiki/index.php/GXSTAGE\_Installationsanleitung

# 2 Customizing

### 2.1Bestimmte Daten z.B. Fonds mit Personalbuchungen nicht anzeigen

Um bestimmte Daten nicht anzeigen zu lassen, z.B. Fonds mit Personalbuchungen, gehen Sie auf Administration Kauf.Auswertungen / Prüfprotokoll Kaufm.Auswertungen und dort oben links unter "Weitere Einstellungen" auf "Filter und Variablen".

Es öffnet sich ein neues Fenster.Geben Sie oben rechts bei "Variable suchen" ein "GXSTAGE\_CUSTOM". Falls Sie die Variable schon angelegt haben, können Sie sie bearbeiten ansonsten wird sie neu angelegt.

Tragen Sie einen SQL Abschnitt ein und klicken dann unten auf "Einfügen" bzw. Speichern.

| tid                                  |  |
|--------------------------------------|--|
| Variablenname GXSTAGE_CUSTOM         |  |
| Inhalt der Variable ggnr!='xxxx1002' |  |
| Beschriftung (kurz) Gxstage Filter   |  |
| Kommentar/Anieltung                  |  |
| Art der Variable                     |  |
| Art der Variable (2)                 |  |
| Sachgebiet Finanzrechnung 🗸 🗸        |  |
| Sortierschlüssel 1 0                 |  |
| Sortierschlüssel 2 0                 |  |
| Sortierschlüssel 3 0                 |  |
| Aktiv (1,0)                          |  |
| Gültig von 1.1.1900                  |  |
| Gültig bis 1.1.3000                  |  |
| Einfügen                             |  |

| Im S | creenshot fehlt noch ein "and", Beispiel zum Ig | gnorieren von | Fonds | 80561002 |
|------|-------------------------------------------------|---------------|-------|----------|
| and  | ggnr!='80561002'                                |               |       |          |

Nach dem Einfügen/Speichern müssen Sie einmal den SuperX-Manager Cache aktualisiern. Dazu klicken Sie oben rechts auf "SuperX Manager" und dann in dem neuen Fenster auf "Server-Cache aktualisieren". Testen Sie dann die Berichte, wenn ein SQL-Fehler kommt, müssen Sie die Bedingung im Inhalt der Variablen noch korrigieren.

# 2.2Weitere einstellbare Parameter

In Sx-Repository:

| GXSTAGE_DUMMY_HH    | 9999                       | Nummer des Dummy-                     |
|---------------------|----------------------------|---------------------------------------|
| PROG                |                            | Haushaltsprogramms                    |
| GXSTAGE_CUSTOM      | and 1=1                    | Allg.Einschränkung für                |
|                     |                            | Gxstage_modul                         |
| GXSTAGE_IGNORE_EIN  | and sachkonto not in       | Steuerkonten, die für Einnahmen       |
| NAHMEN_BRUTTO_FIPO  | ('400000101', '48000100',  | netto nicht berücksichtigt werden     |
| S                   | '48000199','48100000',     | sollen                                |
|                     | '40000901')                |                                       |
| GXSTAGE_IGNORE_AU   | and sachkonto not in       | Steuerkonten die für Ausgaben netto   |
| SGABEN_BRUTTO_FIPOS | ('26000000', '26000099',   | nicht berücksichtigt werden sollen    |
|                     | '26200020','26200029')     |                                       |
| GXSTAGE_ADAPT_FIPO  | update gxstage_fipos set   | Typ von Finanzpositionen ändern       |
| S_TYPE              | potyp='3' where variante=1 | potyp=2 Einnahmen                     |
|                     | and key in ('26000000',    | potyp=3 Ausgaben                      |
|                     | '26000099',                | Nur für Sicht inkl. stat.             |
|                     | '26200020','26200029');    | Fortschreibungen (variante=1)         |
| GXSTAGE_TECH_FIPOS  | key like '%/%'             | Wie können technische Fipos           |
|                     |                            | erkannt werden                        |
|                     |                            | (Einnahme/Ausgabe wird nach Potyp     |
|                     |                            | unterschieden)                        |
|                     |                            | automatisch nur für Sicht inkl. stat. |
|                     |                            | Fortschreibungen (variante=1)         |

## 3Usern Rechte auf Finanzstellen oder HHProgramme geben

Als Standard im Modul ist vorgesehen, Rechte auf Finanzstellen und HHProgramme geben zu können. Die Universität Hohenheim nutzt eine Erweiterung die zusätzlich Rechte auf Finanzpositionen und Fonds unterstützt.

Gehen Sie als angemeldeter Adminstrator auf Kaufmänn.Auswertungen/ Administration Kaufm. Auswertungen.

# Kaufmänn.Auswertungen

| Administration Kaufm.Auswertungen<br>Administration Kaufm.Auswertungen |
|------------------------------------------------------------------------|
|                                                                        |

Dann auf SAP Rechte administrieren.

### SAP Rechte administrieren

| Kennung<br>Gruppe           | dezentrale SAP-User     |
|-----------------------------|-------------------------|
| Name                        |                         |
| Finanzstelle                | nichts gewählt          |
| Haushaltsprog./Innenauftrag | nichts gewählt          |
|                             | Abschicken Zurücksetzen |
|                             |                         |

Die Maske funktioniert analog zur Kernmodulmaske "User suchen". Sie können nach einem User suchen oder auch nach einer Gruppe, wenn Sie diese eingerichtet haben - oder nach einer Finanzstelle bzw einem HHProgramm für das User bereits Berechtigungen haben.

Klicken Sie auf Abschicken, es erscheinen relevante User.

# SAP Rechte administrieren

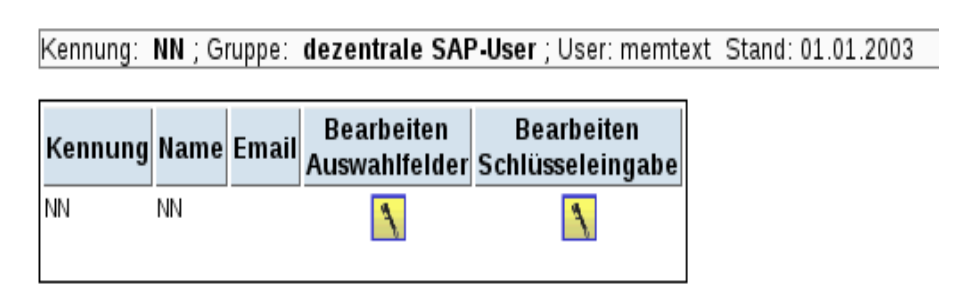

Klicken Sie beim entsprechenden User auf einen der "Bearbeiten"-Buttons.

Bearbeiten Auswahlfelder bedeutet, dass Sie die Finanzstellen/Haushaltsprogramme in Auswahlfeldern (Comboboxen) auswählen können. Unter Umständen kann es schneller gehen, wenn Sie auf "Bearbeiten Schlüsseleingabe" klicken, dort können Sie direkt Schlüssel eingeben. Wenn nach der Schlüsseleingabe ein Eintrag ohne Bezeichnung dort steht, ist dies ein Hinweis darauf, dass die Finanzstelle/das Haushaltsprogramm an Ihrer Hochschule nicht exisitier. Vermutlich haben Sie sich vertippt. Löschen Sie in dem Fall den Eintrag durch klicken auf das rote X und geben erneut den richtigen Schlüssel ein.

Im ersten Beispiel nehmen wir den user testfakab1 und geben ihm Rechte für die ganze Finanzstelle AB. Nach dem Klick öffnet sich ein Formular.

| Rechte für Finanzstellen und             | HHProgramme verwalten. İ                              |                               |
|------------------------------------------|-------------------------------------------------------|-------------------------------|
|                                          |                                                       | I <u>X</u> •                  |
| tid<br>benutzer<br>name<br>Finanzstellen | 102<br>testfakab1<br>FakAb1<br>8056110000-Fakultät AB | <ul><li>✓</li><li>✓</li></ul> |
| Haushaltsprogramme                       |                                                       |                               |

Wir wählen bei den Finanzstellen die Fakultät AB aus und klicken auf den Einfüge-Button (blauer Haken) darunter.

Danach sieht der Dialog so aus:

| Rechte für Finanzstellen und HHProgramme verwalten. 1 |
|-------------------------------------------------------|
|-------------------------------------------------------|

|                         |                              | • |
|-------------------------|------------------------------|---|
| tid<br>benutzer<br>name | 102<br>testfakab1<br>FakAb1  |   |
| Finanzstellen           | 8056110000-Fakultät AB 🛛 🖌 🔛 | 1 |
| Haushaltsprogramme      |                              |   |

Sie können das Fenster dann schließen. WICHTIG

Zu beachten ist Folgendes:

In der Auswahlliste erscheinen alle Finanzstellen (einschließlich TOP-Finanzstellen auf die nur budgetiert wird) und Kostenstellen inkl. übergeordneter Hierarchie-Kostenstellen.

Wenn Sie beispielsweise eine TOP-Finanzstelle 1000 haben und einem User Rechte darauf geben, ergibt dies:

 in der regulären Finanzstellen-Sicht sieht er das Budget und alle Buchungen auf untergeordneten Finanzstellen

also z.B. 1000 -1001 -1002 -1003

- in der "organisatorischen Sicht" aus CO sieht er erstmal nichts, weil dort die TOP-Finanzstelle 1000 nicht vorhanden ist, Sie müssen ihm zusätzlich Rechte für die einzelnen Kostenstellen geben (1001,1002,1003) oder für eine übergeordnete Kostenstelle (z.B. Fakultät AB).

Wenn Sie einem User Rechte auf eine übergeordnete Kostenstelle aus CO geben, z.B. 8056\_9000 ergibt dies:

- in der "organisatorischen Sicht" der Finanzstellen sieht er alles, was auf darunterliegenden Kosten- bzw. Finanzstellen gebucht ist also z.B.

8056\_9000 -80569001 -80569002 -80569003

- in der "regulären Finanzstellensicht" sieht er nichts, weil dort die übergeordnete CO-Kostenstelle (8056\_9000) nicht existiert, Sie müssen ihm zusätzliche Rechte für die einzelnen Finanzstellen geben (80569001,80569002,80569003) oder für eine TOP-Finanzstelle, wenn Sie diese haben.

User die eine Finanzstelle sehen dürfen, dürfen automatisch alle HHProgramme sehen, die zu dieser Finanzstelle gehören, es sei denn sie gehören zu einer Gruppe mit exakt dem Namen "SAP-Finanzstellen nur DummyHHProg".

Will man einem User nur Rechte für ein bestimmtes Haushaltsprogramm geben, gibt man ihm **nicht** das Recht auf die Finanzstelle sondern nur für ein bestimmtes Haushaltsprogramm. Im nächsten Beispiel haben wir den User testfakab2 ausgewählt und geben ihm nur Rechte für den "Tag der offnen Tür".

Rechte für Finanzstellen und HHProgramme verwalten.  ${
m i}$ 

|                         | 🖼 🔀 🕨                         |
|-------------------------|-------------------------------|
| tid<br>benutzer<br>name | 103<br>testfakab2<br>Fak∆b2   |
| Finanzstellen           |                               |
| Haushaltsprogramme      | 008050890001-Tag der off. Tür |

Wieder klicken wir auf den blauen Haken unter dem "Tag der off.Tür" zum Einfügen, danach sieht der Dialog so aus:

| Dealer (% Elemental)                                | i i |
|-----------------------------------------------------|-----|
| Rechte für Finanzstellen und HHProgramme verwalten. | 1   |

|                    |                                     | 🗄 <u>X</u> 🗉 |
|--------------------|-------------------------------------|--------------|
| tid<br>benutzer    | 103<br>testfakab2                   |              |
| Finanzstellen      |                                     | ~            |
|                    |                                     |              |
| Haushaltsprogramme | 008050890001-Tag der off. Tür 🗸 🖬 X |              |
|                    |                                     |              |

Sie können das Fenster dann schließen.

# 4Gruppen einrichten

### 4.1Einfachste Variante

Die einfachste Variante eine Gruppe einzurichten, geht folgendermaßen.

Wählen Sie unter Administration/Benutzer den Menüpunkt Gruppe einrichten.

Lassen Sie die automatisch vergebene Gruppen-tid stehen (hier im Beispiel ist es die 14 – lassen Sie den automatisch ermittelten Wert stehen).

| Gruppe einrichten  |                         |  |  |  |  |
|--------------------|-------------------------|--|--|--|--|
|                    |                         |  |  |  |  |
| * Gruppen-tid      | 14                      |  |  |  |  |
| * Name             | dezentrale SAP-User     |  |  |  |  |
| Mitglieder         | nichts gewählt          |  |  |  |  |
| Sachgebiets-Rechte | Kaufmänn.Auswertungen   |  |  |  |  |
| Masken-Rechte      | nichts gewählt          |  |  |  |  |
|                    | Abschicken Zurücksetzen |  |  |  |  |
|                    |                         |  |  |  |  |

Geben Sie als Namen dezentrale SAP-User oder ähnlich ein.

Bei Mitglieder wählen Sie die Userkennungen aus. Optional können Sie auch später über Administration / Benutzer / User suchen , einen Benutzer heraussuchen, dann auf Bearbeiten klicken und ihn dann zur Gruppe "dezentrale SAP-User" hinzufügen.

Dies ist die einfachste Variante, die nur drei Schönheitsfehler hat.

- Wenn Sie Benutzer haben, die keine Rechte auf komplette Finanzstellen haben, sondern auf einzelne Haushaltsprogramme, bekomme diese User trotzdem den Bericht "SAP-Budget nach Finanzstellen" angeboten. Wenn diese User ihn aufrufen, werden sie mit dem Bericht nicht arbeiten können, weil die Auswahl einer Finanzstelle obligatorisch ist – aber ja keine Rechte für Finanzstellen vorliegen.
- Sie müssen entscheiden, ob das Feld "Finanzpositionswahl" nur zahlungswirksam / alle (inkl. Stat. Fipos) erscheinen soll oder nicht
- wenn man den Finanzpositionsbericht aufruft, haben User die Möglichkeit beim Button "Finanzposition" zur Sicht "inkl. Stat. Forschreibung" zu wechseln. Diese Möglichkeit sollte Standardusern besser nicht angeboten werden.

Sie können diese Gruppe aber z.B. SAP-Experten nennen und für User benutzen, die auch stat. Fortschreibungen bei den Finanzpositionen sehen sollen.

### 4.2Gruppe für normale Finanzstellenberechtigte

Eine Gruppe für Finanzstellenberechtigte legen Sie wie folgt an:

#### 4.2.1Gruppe einrichten

Wählen Sie unter Administration/Benutzer den Menüpunkt Gruppe einrichten.

| Gruppe einrichten  |                                           |
|--------------------|-------------------------------------------|
| * Gruppen-tid      | 16                                        |
| * Name             | SAP Finanzstellenberech                   |
| Mitglieder         | ;bagu0001 (Baumgärtner);bebe0001 (Beck);b |
| Sachgebiets-Rechte | nichts gewählt                            |
| Masken-Rechte      | 33000-SAP Buchungsbericht;33060-SAP Budge |
|                    | Abschicken Zurücksetzen                   |

Lassen Sie die automatisch vergebene Gruppen-tid stehen (hier im Beispiel ist es die 16 – lassen Sie den automatisch ermittelten Wert stehen).

Geben Sie einen Namen ein, z.B. SAP-Finanzstellenberechtigte.

Bei Mitglieder wählen Sie die Userkennungen aus. Optional können Sie auch später über Administration / Benutzer / User suchen , einen Benutzer heraussuchen, dann auf Bearbeiten klicken und ihn dann zur Gruppe "Finanzstellenberechtigte" hinzufügen.

Schließlich müssen Sie bei "Masken-Rechte" folgende Berichte auswählen, 33000,33060,33080 und 33100.

### 4.2.2Rechte auf Sichten

Als Nächstes müssen Sie der Gruppe noch Rechte auf SAP-Sichten geben. Gehen Sie dazu auf Administration / Masken / Sicht suchen.

| Sicht suchen   |                           |
|----------------|---------------------------|
|                |                           |
| Sicht-Art      | SAP-Finanzpositions-Sicht |
| TiteIstichwort |                           |
| Nummer         |                           |
|                | Abschicken Zurücksetzen   |
|                |                           |

Wählen Sie SAP-Finanzpositions-Sicht und klicken auf Abschicken.

| Sicht suchen                                                           |                  |              |                           |               |            |                         |
|------------------------------------------------------------------------|------------------|--------------|---------------------------|---------------|------------|-------------------------|
| Sicht-Art: SAP-Finanzpositions-Sicht ; User: memtext Stand: 01.01.2003 |                  |              |                           |               |            |                         |
| Nummer                                                                 | Name             | Beschreibung | Art                       | Sortiernummer | Bearbeiten | User- und Gruppenrechte |
| 972.84                                                                 | reguiA ¤re Sicht |              | SAP-Finanzpositions-Sicht | 1             | 1          |                         |

Wählen Sie in der ersten Zeile in der letzten Spalte auf das Symbol für "User- und Gruppenrechte" bearbeiten.

Es öffnet sich ein umfangreicher Bearbeiten-Dialog für die Sicht.

| Sichten                               |                                                                 |
|---------------------------------------|-----------------------------------------------------------------|
| Name der Sicht                        | reguläre Sicht                                                  |
| tid<br>Art                            | 389.162<br>SAP-Finanzpositions-Sicht                            |
| Interner Name<br>User-Rechte          | Hauptsicht SAP-Finanzpositionen                                 |
| User, die diese Sicht sehen dürfen:   | User Neuen User                                                 |
| Gruppe, die diese Sicht sehen dürfen: | Gruppe                                                          |
|                                       | Neue Gruppe SAP Finanzstellenberechtigte   Neue Gruppe einfügen |

Wählen Sie bei "Gruppen, die diese Sicht sehen dürfen" - Ihre Gruppe aus "SAP-Finanzstellenberechtigte" und klicken dann auf "neue Gruppe einfügen".

Erneutes Anklicken des Speichern Buttons oder Manager-Cache leeren ist bei dieser speziellen Funktion nicht nötig.

Jetzt müssten Sie zurück zur Maske "Sicht suchen" gehen. Und Rechte geben für

- SAP-Finanzstellen-Sicht
- SAP-Geldgeber-Sicht
- SAP-Projekt-Sicht
- SAP-Zahlungspartner-Sicht.

Wählen Sie bei Sichtart jeweils eine Sichtart aus.

| Sicht suchen   |                         |
|----------------|-------------------------|
| Sicht-Art      | SAP-Finanzstellen-Sicht |
| Titelstichwort |                         |
| Nummer         |                         |
|                | Abschicken Zurücksetzen |
|                |                         |

Klicken Sie weider in der ersten Zeile auf den Link User- und Gruppenrechte.

| Sicht suchen                                                         |                        |              |                         |               |            |                         |
|----------------------------------------------------------------------|------------------------|--------------|-------------------------|---------------|------------|-------------------------|
| Sicht-Art: SAP-Finanzstellen-Sicht ; User: memtext Stand: 01.01.2003 |                        |              |                         |               |            |                         |
| Nummer                                                               | Name                   | Beschreibung | Art                     | Sortiernummer | Bearbeiten | User- und Gruppenrechte |
| 972.81                                                               | reguläre Sicht         |              | SAP-Finanzstellen-Sicht | 1             | 1          | $\longrightarrow$       |
| 972.85                                                               | organisatorische Sicht |              | SAP-Finanzstellen-Sicht | 2             | 1          | N                       |

Es öffnet sich ein umfangreicher Bearbeiten-Dialog für die Sicht. Scrollen Sie ganz nach unten.

| Sichten                                                                                                    |       |
|----------------------------------------------------------------------------------------------------|-------|
| Name der Sicht reguläre Sicht                                                                                                    |       |
| tid 97.281<br>Art SAP-Finanzstellen-Sicht                                                                                                    |       |
| Interner Name Hauptsicht SAP-Finanzstellen<br>User-Rechte 🕑                                                                                                    |       |
| User, die diese Sicht sehen dürfen: User<br>Neuen User Veuen User Veuen User Veuen User Veuen User von Veuen User von Veuen Veue | fügen |
| Gruppe, die diese Sicht sehen dürfen: Gruppe<br>Neue Gruppe Dezernenten V                                                                                                    |       |
| Neue Gruppe einfügen                                                                                                    |       |
| User, die die ganze Sichtart sehen<br>dürfen:                                                                                                    |       |
| Neuen User Veuen User einf                                                                                                    | fügen |
| Gruppen, die die ganze Sichtart sehen<br>dürfen: <b>Gruppe</b>                                                                                                    |       |
| Neue Gruppe SAP Finanzstellenberechtigte 🗸                                                                                                    |       |
| Neue Gruppe einfügen                                                                                                    |       |

Wählen Sie bei "Gruppen, die die ganze Sichtart sehen dürfen" - Ihre Gruppe aus "SAP-

Finanzstellenberechtigte" und klicken dann auf "neue Gruppe einfügen".

Erneutes Anklicken des Speichern Buttons oder Manager-Cache leeren ist bei dieser speziellen Funktion nicht nötig.

Wiederholen Sie dieses Vorgehen für die oben aufgeführten Sichten

- SAP-Geldgeber-Sicht
- SAP-Projekt-Sicht
- SAP-Zahlungspartner-Sicht.

### 4.2.3Finanzpositionswahl ausblenden

Standarduser sollten keine Möglichkeit haben auch Werte inkl. Stat. Finanzpositionen auszuwerten. Öffnen Sie die Maske "Administration-> Tabelle suchen", als Stichwort geben Sie "pref" ein. Es erscheinen ein Listen- und ein Detailformular für die Tabelle:

| Tabelle suchen        |                  |                                  |            |  |  |
|-----------------------|------------------|----------------------------------|------------|--|--|
|                       |                  |                                  |            |  |  |
| Stichwort: pref; U    | Jser: memtext    | Stand: 01.01.2003                |            |  |  |
| Name                  | Tabelle          | Beschriftung                     | Bearbeiten |  |  |
| group_field_pref_edit | group_field_pref | Gruppen Feldattribute zuweisen   | N          |  |  |
| group_field_pref_list | group_field_pref | Gruppen Felderattribute zuweisen | <u> </u>   |  |  |

Klicken Sie bei group\_field\_pref\_list in der zweiten Zeile auf den Bearbeiten-Button. Es öffnet sich ein Formular:

| G | Gruppen Felderattribute zuweisen. 1 |                                |                                   |         |  |  |
|---|-------------------------------------|--------------------------------|-----------------------------------|---------|--|--|
|   | Laufnummer                          | Gruppe                         | Feld                              | Details |  |  |
|   | [NULL]                              | SAP Finanzstellenberechtigte v | 33025 - Finanzpositionswahl 🗸 🗸 🗸 |         |  |  |
|   | 1                                   |                                |                                   |         |  |  |

Wählen Sie die Gruppe aus und dann das Feld 33025 Finanzpositionswahl und klicken auf den gelben Einfüge-Button.

Der neue Eintrag wird gespeichert.

| Grup | Gruppen Felderattribute zuweisen. 1 |                                |                               |              |  |  |
|------|-------------------------------------|--------------------------------|-------------------------------|--------------|--|--|
|      | Laufnummer                          | Gruppe                         | Feld                          | Details      |  |  |
|      | 1                                   | SAP Finanzstellenberechtigte v | 33025 - Finanzpositionswahl v | <b>X ⊟ →</b> |  |  |

Klicken Sie auf den Detail-Bearbeiten Button.

Es öffnet sich ein Detailformular. Wählen Sie bei Voreinstellung "versteckt" aus und dann auf den Speichern-Button

| Gruppen Feldattribute zuweisen. 1 |                              |   |   |  |
|-----------------------------------|------------------------------|---|---|--|
|                                   |                              |   |   |  |
| Laufnummer                        | 1                            |   |   |  |
| Gruppe                            | SAP Finanzstellenberechtigte | ~ |   |  |
| Feld                              | 33025 - Finanzpositionswahl  |   | ~ |  |
| Voreinstellung                    | Versteckt V                  |   |   |  |

Sie können das Fenster dann schließen. Das vorherige Formular sieht dann so aus:

| Gruppen Felderattribute zuweisen. İ |   |            |                                  |                             |  |  |
|-------------------------------------|---|------------|----------------------------------|-----------------------------|--|--|
|                                     |   | Laufnummer | Gruppe                           | Feld                        |  |  |
|                                     |   | 1          | SAP Finanzstellenberechtigte 🗸 🗸 | 33025 - Finanzpositionswahl |  |  |
|                                     | ₽ |            |                                  |                             |  |  |

Klicken Sie den Einfüge-Button an und gehen genauso für die Fehler 33068-Finanzpositionswahl und 33107 Finanzpositionswahl vor.

Nach der Änderung sollten Sie oben Rechts auf SuperXManager klicken.

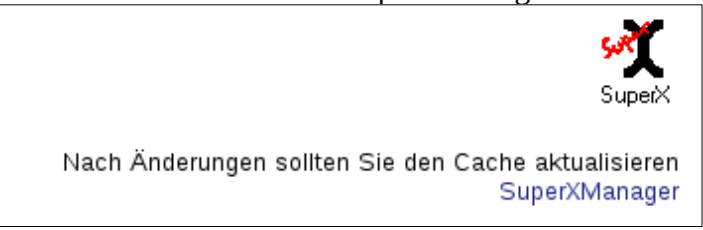

Und dann auf Server-Cache aktualisieren.

| SuperX Manager                                                                                                    |  |  |  |
|----------------------------------------------------------------------------------------------------|--|--|--|
| SuperX 4.5 (build:20.08.2015 11:41)                                                                                                    |  |  |  |
| Server-Cache aktualisieren nur Stylesheet-Cache leeren<br>Es werden Erläuterungen und Übersetzungen (captions) gecacht.<br>Fürs XML-Frontend auch: User,Userrechte und Sichten,<br>und auch Abfragen wenn in der db.properties eingetragen |  |  |  |

### 4.3Spezielle Gruppe nur für HHProgramm-Nutzer

Für User, die mindestens eine Finanzstelle komplett sehen dürfen, können Sie die Gruppe anlegen, wie unter 4.2 Gruppe für normale Finanzstellenberechtigtebeschrieben.

Wenn Sie Benutzer haben, die keine Rechte auf komplette Finanzstellen haben, sondern auf einzelne Haushaltsprogramme, können Sie eine spezielle Gruppe anlegen, die nicht den Bericht "SAP-Budget nach Finanzstelle" zur Verfügung gestellt bekommt.

Gehen Sie so vor:

Wählen Sie unter Administration/Benutzer den Menüpunkt Gruppe einrichten.

Lassen Sie die automatisch vergebene Gruppen-tid stehen (hier im Beispiel ist es die 15 – lassen Sie den automatisch ermittelten Wert stehen).

| Gruppe einrichten  |                                            |  |  |  |
|--------------------|--------------------------------------------|--|--|--|
| * Gruppen-tid      | 15                                         |  |  |  |
| * Name             | SAP-User nur HHProg                        |  |  |  |
| Mitglieder         | nichts gew�hlt                             |  |  |  |
| Sachgebiets-Rechte | nichts gew�hlt                             |  |  |  |
| Masken-Rechte      | ;33000-SAP Buchungsbericht;33080-SAP Finar |  |  |  |
|                    | Abschicken Zurücksetzen                    |  |  |  |
|                    |                                            |  |  |  |

Geben Sie einen Namen ein, z.B. SAP-User nur HHprog.

Bei Mitglieder wählen Sie die Userkennungen aus. Optional können Sie auch später über Administration / Benutzer / User suchen , einen Benutzer heraussuchen, dann auf Bearbeiten klicken und ihn dann zur Gruppe "SAP-User nur HHprog" hinzufügen.

Schließlich müssen Sie bei "Masken-Rechte" folgende Berichte auswählen, 33000,33080 und 33100.

Als Nächstes müssen Sie der Gruppe noch Rechte auf SAP-Sichten geben, gehen Sie dabei vor, wie unter 4.2.2 Rechte auf Sichten beschrieben, wobei Sie natürlich bei der Gruppe "SAP-User nur HHProg" auswählen.

Um die Finanzpositionswahl auszublenden gehen Sie vor wie in Kapitel 4.2.3 Finanzpositionswahl ausblenden.

Wenn Sie testen, geben Sie dem User noch Rechte auf einzelne HHProgramme wie in Kapitel 3 Usern Rechte auf Finanzstellen oder HHProgramme geben beschrieben.

Wenn sich die Rechtezuordnung ändert, sollten Sie die Gruppenzugehörigkeit zu dieser Gruppe entfernen und dem User statt dessen der richtigen Gruppe zuordnen.

### 4.4Gruppen für User mit Statistischen Finanzpositionen

Für User, die als Experten auch Finanzpositionen mit statistischer Fortschreibung auswerten können sollen, können Sie eine Gruppe anlegen wie unter 4.1 Einfachste Variante beschrieben.

# 4.5 Gruppe für User, die bei Finanzstellen nur das Dummy-HHProg sehen sollen

Legen Sie eine Gruppe mit exakt diesem Namen an: "SAP-Finanzstellen nur DummyHHProg" vorgehen können Sie wie in Kapitel 4.2 Gruppe für normale Finanzstellenberechtigte.

Anhand des Gruppennames erkennt das System, dass nicht wie üblich alle Haushaltsprogramme der gewählten Finanzstelle angezeigt werden sollen, sondern nur das Dummy-HHProg.

Wenn ein User für einige Finanzstellen alle Haushaltsprogramme sehen soll und für andere nur das Dummy-HHProgramm, müssen Sie zwei Benutzerkennung anlegen und eine davon der Gruppe für normale Finanzstellenberechtigte zurodnen und die andere der Gruppe SAP-Finanzstellen nur DummyHHProg.